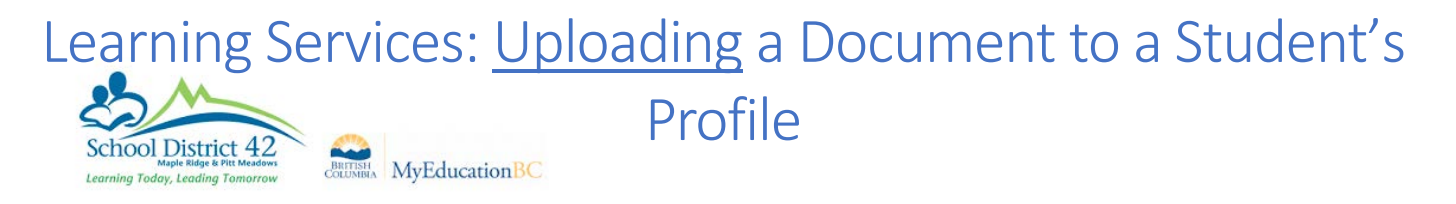

\*\*Go to **Change View** in the top right corner of your screen and select **<u>Student Services</u>**. Now go to your **<u>Student Top Tab</u>**.

1) Select a Student and click the Documents Side Tab

| Pages        | Stu | udent |            | IEP                         | Globa  |
|--------------|-----|-------|------------|-----------------------------|--------|
| Options      |     | Re    | port       | s                           | Help   |
| Student List |     |       |            |                             |        |
| Details      |     | _     |            |                             |        |
| IEPs         |     |       | Nan        | ne                          |        |
| Contacts     |     |       | Alke       | ma, Rache<br>nosev, Fello   | iano   |
| Attendanc    | е   |       | Hen        | dricks, Can                 | neron  |
| Conduct      |     |       | Lan        | e, Azmina                   |        |
| Transcript   |     |       | New<br>Pen | rcombe, Isla<br>rose, Shayr | ne     |
| Assessme     | nts |       | Phe        | ps, Jonas                   |        |
| Schodulo     |     |       | Rick       | ley, Harald                 |        |
| Scheuule     |     |       | Swa        | nton, Marci                 | e      |
| Membersh     | nip |       | Wall       | er, Trent                   |        |
| Transactio   | ns  |       | War        | k, Creston                  |        |
| Document     | s   |       | Yurg       | ensen, Gra                  | iciela |

- 2) Click into the **Documents** sub side tab and go to Options > Add.
- 3) Fill in the name of the file using the file name as follows: YYYY-MM Legal Last, Legal First IEP (e.g. 2016-04 Smith, Jon IEP), using the drop down arrow in the "Type" box to "IEP", then click the arrow to Upload the document

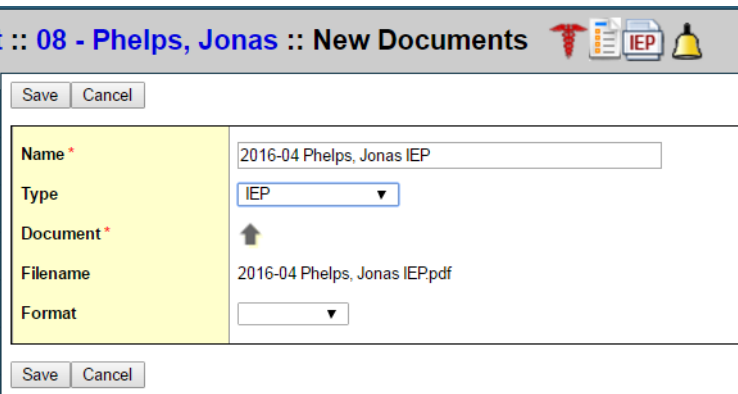

4) Click Choose File and select the file you wish to add then click Import.

\*\*\*Ensure you have used the file name format above to name your word document

| NyEducation BC: File Upload - | Google Chrome        | e 🗆 🗆 🗙                  |
|-------------------------------|----------------------|--------------------------|
| 🗋 trn.myeducation.gov.b       | <b>c.ca</b> /aspen/f | fileAttachmentUpload.d 🗨 |
| Document                      | Choose File          | 2016-04 Phelnas IEP.pdf  |
| Import Cancel                 |                      |                          |

## Learning Services: <u>Viewing</u> a Document on a Student's

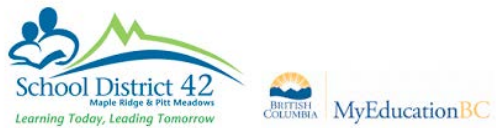

## Profile

## \*\*Ensure you are in the Student Services View > Student Top Tab

1) Select a Student and click the **Documents** Side Tab

| Pages Stu    | ident IEP Global                                            |
|--------------|-------------------------------------------------------------|
| Options      | Reports Help                                                |
| Student List |                                                             |
| Details      |                                                             |
| IEPs         | Name     Alkema Bachel                                      |
| Contacts     | Dempsey, Fellciano                                          |
| Attendance   | Hendricks, Cameron                                          |
| Conduct      | Lane, Azmina                                                |
| Transcript   | <ul> <li>Newcombe, Isla</li> <li>Penrose, Shayne</li> </ul> |
| Assessments  | Phelps, Jonas                                               |
|              | Rickley, Harald                                             |
| Schedule     | Swanton, Marcie                                             |
| Membership   | Waller, Trent                                               |
| Transactions | Wark, Creston                                               |
| Documents    | Yurgensen, Graciela                                         |

2) Click into the **Documents** sub side tab and any uploaded documents will appear → Click the floppy disk icon under **Document** to download the file and open.

| t | :: 08 - Phelps, Jonas 🏾 🍞 📄 🛕 |      |                               |         |        |
|---|-------------------------------|------|-------------------------------|---------|--------|
|   |                               |      | 0 of 1 selected 🥔             | 1       |        |
|   | Name                          | Туре | Filename                      | ocument | Format |
|   | 2016-04 Phelps, Jonas IEP     | IEP  | 2016-04 Phelps, Jonas IEP.pdf | -       |        |

- 3) Depending on your computer's settings, one of two things may occur:
  - a. a pop up will open asking you where you want to save the document and then open it
  - b. it will download onto your taskbar where you could click to open it

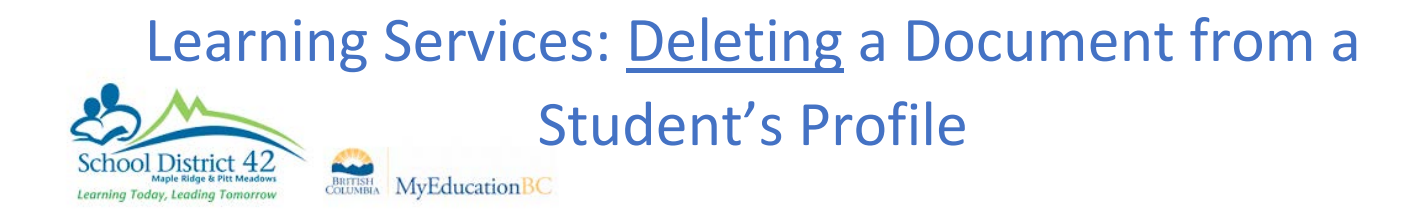

## \*\*Ensure you are in the Student Services View > Student Top Tab

1) Select a Student and click the Documents Side Tab

| Pages Stu    | ident IEP                  | Globa     |  |  |
|--------------|----------------------------|-----------|--|--|
| Options      | Reports                    | Help      |  |  |
| Student List |                            |           |  |  |
| Details      |                            |           |  |  |
| IEPs         | Name                       |           |  |  |
| Contacts     | Alkema, Rac<br>Dempsey, Fe | ellciano  |  |  |
| Attendance   | Hendricks, C               | ameron    |  |  |
| Conduct      | Lane, Azmin                | a<br>Isla |  |  |
| Transcript   | Penrose, Sh                | ayne      |  |  |
| Assessments  | Phelps, Jona               | IS        |  |  |
| Schedule     | Swanton. Ma                | arcie     |  |  |
| Membership   | Waller, Trent              | 1         |  |  |
| Transactions | Wark, Cresto               | in        |  |  |
| Documents    | Yurgensen, (               | Graciela  |  |  |

- 2) Click into the Documents sub side tab
- 3) Select the document you would like to delete but checking the box.
- 4) Go to **Options > Delete**

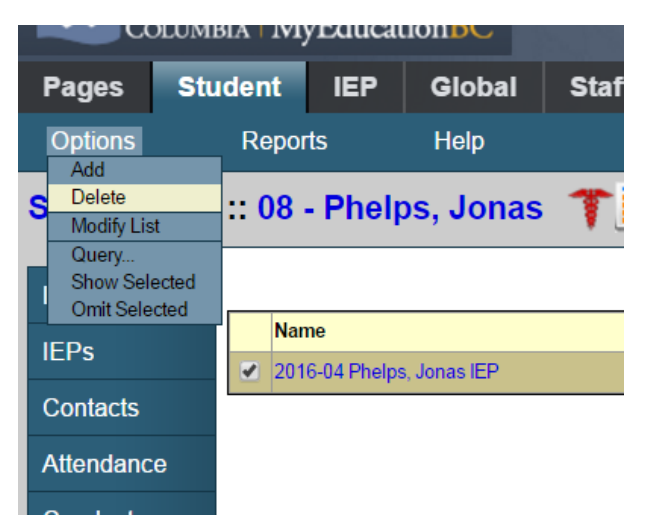